第9章 モンテカルロ法 341

# 9.3 モンテカルロ法の応用

## <u>(1)重積分</u>

### ■考え方

面積計算へのモンテカルロ法の応用について前述しましたが,重 積分にも応用できます。多少の誤差は無視できるような問題の場合, 多次元になっても1次元とほぼ同じ手順で計算できます。

### ■例題

 $S = \int_{0}^{1} \int_{-1}^{2} \int_{1}^{3} xyz dx dy dz$ 

まず、以下のように置換して、区間 [0, 1] に正規化します。

x = 2p + 1, y = 3q - 1, z = r

これらを微分すると、dx = 2dp, dy = 3dq, dz = drですから、  $S = \int_{0}^{1} \int_{0}^{1} \int_{0}^{1} 6(2p+1)(3q-1)rdpdqdr$ 

となります。そこで、乱数を発生させて、以下のように定積分を計 算します。

$$S' = \frac{1}{N} \sum_{i=1}^{n} 6(2p_i + 1)(3q_i - 1)r_i$$

表 9-8 に同手法によるプログラムを,図 9-5 にその結果を示します。

| Function F(P, Q, R) As Double         | Function 重積分表示用()         |
|---------------------------------------|---------------------------|
| F = 6 * (2 * P + 1) * (3 * Q - 1) * R | Randomize                 |
| End Function                          | V = 0: $N = 100000$       |
| Function 重積分()                        | With Worksheets("Sheet1") |
| Randomize                             | For i = 1 To N            |
| V = 0: $N = 100000$                   | V = V + F(Rnd, Rnd, Rnd)  |
| For i = 1 To N                        | If i Mod 100 = 0 Then     |
| V = V + F(Rnd, Rnd, Rnd)              | K = K + 1                 |
| Next                                  | .Cells(K + 1, 1) = i      |
| 重積分 = V / N                           | .Cells(K + 1, 2) = V / i  |
| End Function                          | End If                    |
| Sub ボタン 1_Click()                     | Next                      |
| MsgBox 重積分表示用()                       | End With                  |
| End Sub                               | 重積分表示用 = V / N            |
|                                       | End Function              |

342 9.3 モンテカルロ法の応用

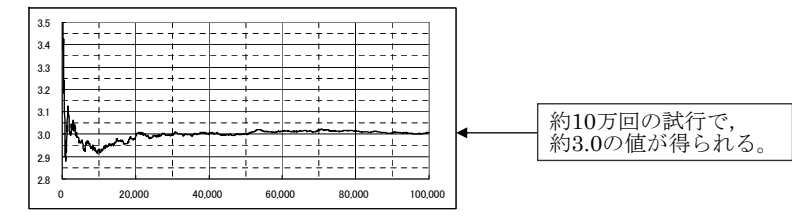

図 9-5 モンテカルロ法による重積分

## (2)パーコレーション(Percolation:浸透)問題

#### ■考え方

パーコレーション問題は,混合物質の電気伝導度推定,高分子ク ラスタ成長問題,森林火災鎮火時間推定などに適用される確率論的 モデルのひとつです。

ここでは、「絶縁粒子中に電導性粒子が何パーセントを占めると電 気伝導性を持つようになるか」という混合物質の電気伝導性の推定 問題をとりあげます。次のような手順で行います。

 ①すべてを絶縁粒子とする。
 ②乱数によって生成した X, Y を電導粒子で置き換える。すでに 電導粒子である場合は置き換えない。
 ③電気伝導性の判定を行う。

電気伝導性の判定は以下のような再帰的な手続きとなります。

①右側を超えたら成功とする。
②左および上・下を超えたら失敗とする。
③既に通過したセルであれば失敗とする。
④絶縁箇所であれば失敗とする。
⑤現セルを通過セルとして以下の試行を行う。
・右側に試行して,成功すれば終わる。
・下側に試行して,成功すれば終わる。
・上側に試行して,試行結果を値とする。

343 第9章 モンテカルロ法

### ■プログラム

表 9-9 混合物質の電気伝導性(その1)

```
Private Const N = 10
Private Const M = 10
Private A(N. M) As Byte: Private D(N. M) As Byte
Private Sub セル初期設定()
 For i = 1 To N: For j = 1 To M
  A(i, j) = 0
 Next: Next
End Sub
Private Sub セル設定() '乱数によるセル設定
 Do: X = Int(N * Rnd() + 1): Y = Int(M * Rnd() + 1)
 Loop Until A(X, Y) = 0
 A(X, Y) = 1
End Sub
Private Sub セル表示設定() 'シート名「結果」のシートを用意しておく
Application. ScreenUpdating = False
With Worksheets("結果")
 .Select
 For i = 1 To N
 For i = 1 To M
   .Cells(i, j) = ""
   If A(i, j) \Leftrightarrow 0 Then . Cells(i, j) = "\bullet"
 Next
 Next
End With
Application. ScreenUpdating = False
End Sub
Private Function 浸透() As Long
  Application. ScreenUpdating = False
  セル初期設定
  Randomize
  For i = 1 To 100
    セル設定
    If 判定() Then: 浸透 = i: Exit Function
   End If
  Next
  浸透 = 0
End Function
Private Function 方向判定(i, j) As Boolean
  If j > M Then:
                                    方向判定 = True
  Elself j < 1 Or i < 1 Or i > M Then: 方向判定 = False
  Elself D(i, j) \diamondsuit 0 Then:
                                   方向判定 = False
  Else
   D(i, j) = 1 ' 以前来たことがあることを示すフラグ
    If A(i, j) = 0 Then:
                                   方向判定 = False
    Else: 方向判定 = 方向判定(i, j + 1)
                                       i 正方向試行
         If 方向判定 Then Exit Function
         方向判定 = 方向判定(i, j - 1) ' j負方向試行
         If 方向判定 Then Exit Function
         方向判定 = 方向判定(i + 1, j) '
                                       i 正方向試行
         If 方向判定 Then Exit Function
         方向判定 = 方向判定(i - 1, j) ' i 負方向試行
    Fnd If
  End If
End Function
```

3449.3 モンテカルロ法の応用

#### 表 9-9 混合物質の電気伝導性(その2)

| Private Function 判定() As Boolean    |
|-------------------------------------|
| For i = 1 To N                      |
| For j = 1 To M                      |
| $D(\bar{i}, j) = 0$                 |
| Next: Next                          |
| 判定 = True                           |
| For i = 1 To N                      |
| If A(i, 1) <> 0 Then                |
| S = 方向判定(i, 1):                     |
| If S Then Exit Function             |
| End If                              |
| Next                                |
| 判定 = False                          |
| End Function                        |
| Sub ボタン1_Click()                    |
| Application. ScreenUpdating = False |
| MsgBox 浸透(): セル表示設定                 |
| Application. ScreenUpdating = True  |
| End Sub                             |
|                                     |

### ■結果例

図 9-16(a)に結果例を示します。黒丸が電導粒子の箇所です。黒丸 をたどって、右側まで到着する経路が一つ以上あることを確認しま しょう。

図 9-16(b)は、同プログラムを VB6 に移行し、100×100 のメッシ ュで実行した例です。電導粒子の箇所を灰色で, 左から右まで電導粒 子をたどった経路を黒色で表示しています。

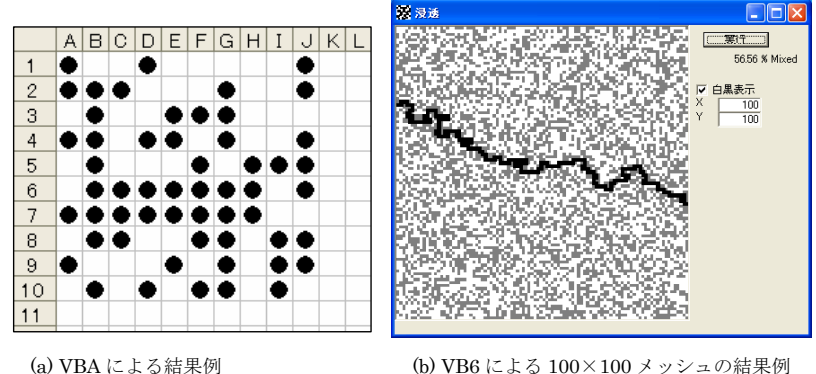

(a) VBA による結果例

図 9-6 混合物質の電気伝導性